## Invitation Fournisseur

Vidéo dans l'invitation : <u>http://acceotransphere.com/ouvrir-un-compte</u> (pas à jour)

| ontenu du courriel                                                                                                    |                                                                                                    | × |
|----------------------------------------------------------------------------------------------------|----------------------------------------------------------------------------------------------------|---|
| ACCEO Transphere :                                                                                                    |                                                                                                    |   |
| Madame,<br>Monsieur,                                                                                                    |                                                                                                    |   |
| Ville de Beichsiend utilise maintenant la plateforme sécur<br>Utilisez un compte existant ou créez un nouveau compt<br>Boisbriand. Veuillez noter que la connexion est obligatoir                          | risée <b>ACCEO Transphere</b> pour payer ses fournisseurs.<br>le pour commencer à recevoir vos paiements de <b>Ville de</b><br>e pour les comptes existants. |   |
| Voyez comment recevoir vos paiements                                                                                                    |                                                                                                    |   |
|                                                                                                    | Nouveau compte                                                                                                    |   |
| Compte existant<br>Si vous avez un identifiant Transphere, vous <u>devez vous</u><br><u>connecter</u> pour créer le lien avec votre client.<br>Vous pouvez aussi utiliser votre identifiant pour créer une | Prenez quelques minutes pour créer votre profil Transphere<br>et commencer à recevoir vos paiements par virement<br>bancaire.                                |   |
|                                                                                                    | Vos renseignements bancaires seront sécurisés dans votre<br>profil et vous seul pourrez les modifier.                                                        |   |
|                                                                                                    | Si d'autres clients désirent vous payer par Transphere, vous<br>utilisez un seul et unique compte.                                                           |   |
| Se connecter                                                                                                    | Créer un compte                                                                                                    |   |
| https://main2-transphere.acceo.com:443/#/U2113?<br>id=495504&uuid=482e1d07-edf1-494d-a0f2-<br>e33ab90ad867                                                                                                 | https://main2-transphere.acceo.com:443/#/U2113?<br>id=495504&uuid=482e1d07-edf1-494d-a0f2-<br>e33ab90ad867                                                   |   |
| Service des Finances                                                                                                    |                                                                                                    |   |

En cliquant sur le bouton, le fournisseur devrait arriver à une page de ce style (qu'il ait déjà un compte ou non) :

| acceo transphere                                                                                                    | BESOIN D'AIDE ?                                                                                                    |
|----------------------------------------------------------------------------------------------------|----------------------------------------------------------------------------------------------------|
|                                                                                                    |                                                                                                    |
| Ville de <b>Sectore</b> désire payer les factures de «                                                                                                    | ROERE ING <sub>P</sub> » par ACCEO Transphere                                                                                                    |
| J'ai déjà un identifiant ACCEO Transphere                                                                                                    |                                                                                                    |
| Utilisez un seul identifiant et mot de passe!<br>• Connectez-vous maintenant à votre organisation<br>• Utilisez votre identifiant pour créer une nouvelle organisation | Identifiant<br>Mot de passe<br>Se connecter<br>J'ai oublié mon identifiant / mot<br>de passe                                                                                                    |
|                                                                                                    | OU                                                                                                    |
|                                                                                                    | Personnel                                                                                                    |
| Créez un compte organisation si « Ville de Boisbriand » doit faire des pale<br>l'organisation «».<br>Ouvrir un compte                                                  | ments à<br>Créez un compte Personnel si « Ville de Boisbriand » doit faire des paiements à<br>vous personnellement (ex.: travailleur autonome ou remboursement de compte de<br>dépenses)<br>Ouvrir un compte |
| Avantage                                                                                                    | s d'un compte ACCEO Transphere                                                                                                    |
|                                                                                                    |                                                                                                    |

S'il a déjà un compte, il se connecte en haut de l'écran avec son identifiant / mot de passe et il aura le choix d'une organisation existante ou d'en créer une nouvelle.

Pour une organisation existante, en principe il n'a rien de plus à faire une fois qu'il l'a sélectionnée. Il est cependant possible qu'on lui demande d'ajouter un spécimen de cheque dans le cas de compte bancaire existant sans spécimen

Problèmes possibles :

1. En cliquant sur le lien, le fournisseur arrive à une autre page que celle montrée précédemment :

| acceo transp | nere                    |                    | BESOIN D'AIDE ? |
|--------------|-------------------------|--------------------|-----------------|
|              | Connectez-vous à A(     | CCEO Transphere.   |                 |
|              | Identifiant             |                    |                 |
|              | Mot de passe            | ۲                  |                 |
|              | Se conn                 | ecter              |                 |
|              | J'ai oublié mon identif | ant / mot de passe |                 |

a) plutôt que de cliquer sur le bouton dans l'invitation, le fournisseur copie/colle le lien complet du email dans votre navigateur

b) si ça ne fonctionne toujours pas, il est possible que l'invitation a déjà été acceptée ou commencée par quelqu'un d'autre – vérifiez le nombre de points dans l'invitation (plus que 1, l'invitation a déjà été commencée)

- 2. Le fournisseur à un message d'erreur disant qu'il ne peut accéder à Transphere, vérifiez s'il est à l'extérieur du pays.
- Le fournisseur n'arrive pas à se connecter avec son identifiant/mot de passe ou a un autre problème – Nous ouvrir un billet pour le fournisseur avec les informations pour qu'on puisse le contacter. Mentionner que vous avez essayé d'aider le fournisseur sans succès et quand vous voulez le payer